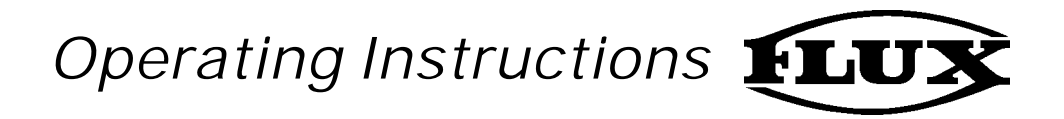

# Liquid Meter

with electronic digital display unit explosion-proof to II 2 G EEx ia IIB T6 acc. to Directive 94/9/EC-ATEX100 Type FMC as from Serial No. 38000

Type FMO as from Serial No. 102000

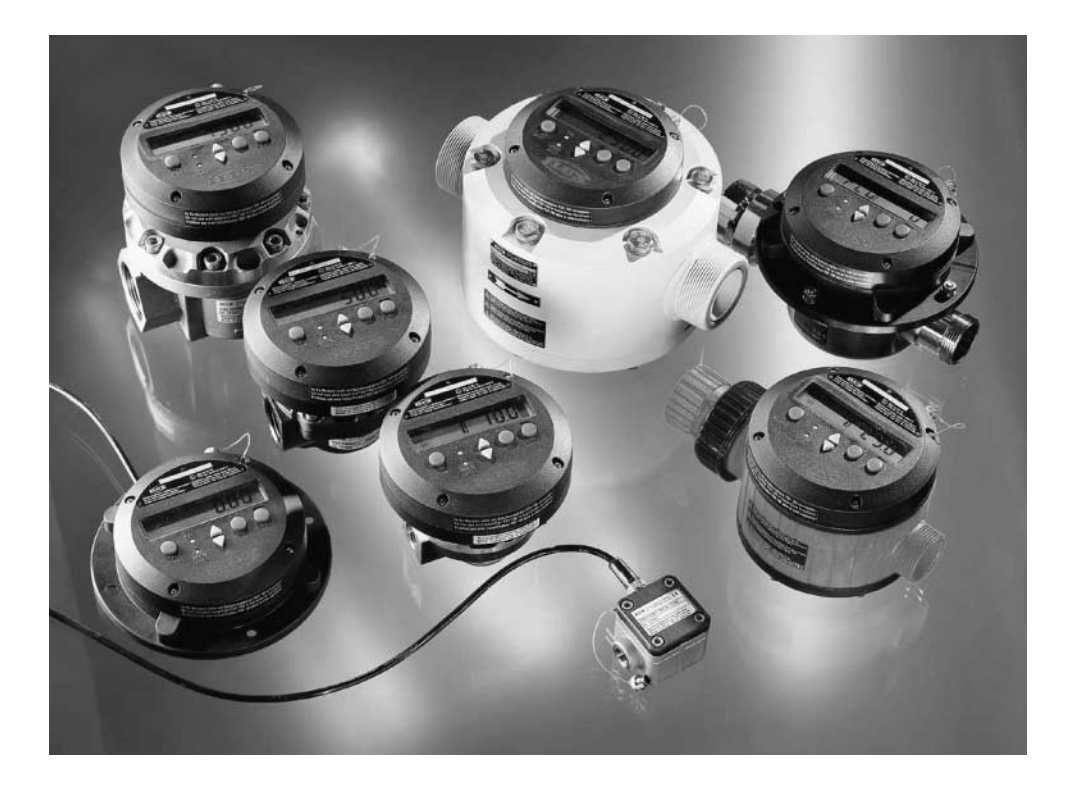

# Contents

|    |      |                                                                 | Page |
|----|------|-----------------------------------------------------------------|------|
| 1  | Gen  | eral safety advice                                              | 4    |
| 2  | Safe | ty instructions for use in hazardous areas                      | 4    |
| 3  | Repl | acement of battery                                              | 5    |
| 4  | Main | n features                                                      | 6    |
|    | 4.1  | Normal operation mode                                           | 6    |
|    | 4.2  | Automatic operation mode ( preset volume )                      | 6    |
|    |      | 4.2.1 Valve leakage volume ( time lag of the valves )           | 7    |
|    | 4.3  | Calibration ( adjusting the accuracy of the display )           | 7    |
|    | 4.4  | Display of flowrate                                             | 7    |
| 5  | Sum  | mary of settings and functions                                  | 8    |
| 6  | Over | rview of display                                                | 10   |
| 7  | Over | rview of keys                                                   | 10   |
| 8  | Sum  | mary of normal operation mode                                   | 11   |
|    | 8.1  | Cancel display ( partial volume counter )                       | 11   |
|    | 8.2  | Display of total volume                                         | 11   |
|    | 8.3  | Cancel total volume                                             | 11   |
|    | 8.4  | Dipslay of instantaneous flowrate                               | 11   |
|    | 8.5  | Changing over to automatic operation mode                       | 11   |
| 9  | Sum  | mary of automatic operation mode                                | 12   |
|    | 9.1  | Setting the preset volume and presignal volume                  | 13   |
|    | 9.2  | Entering the preset volumes into memory locations               | 14   |
|    | 9.3  | Filling operations: start / stop / reset to zero                | 14   |
|    | 9.4  | Error display during automatic operation mode                   | 15   |
| 10 | Basi | c settings                                                      | 16   |
|    | 10.1 | Selecting the unit of display                                   | 16   |
|    | 10.2 | Decimal places                                                  | 17   |
|    | 10.3 | Valve leakage volume                                            | 17   |
|    | 10.4 | Calibration constant                                            | 18   |
|    |      | 10.4.1 Calibration constant calculation example                 | 18   |
|    |      | 10.4.2 Setting the calibration constants                        | 19   |
|    |      | 10.4.3 Entering calibration constants into the memory locations | 19   |
|    |      | 10.4.4 What affects the accuracy of measurement ?               |      |
|    | 10.5 | Protecting the calibration                                      | 21   |
|    | 10.6 | Software reset                                                  | 21   |

|                                                                         | Page   |
|-------------------------------------------------------------------------|--------|
| 11 Checking the electronic display unit without a liquid meter          | 21     |
| 12 Connecting diagram of electronic display unit                        | 22     |
| 13 Connection of electronic display unit to liquid meters FMC           | 23     |
| 14 Connection of electronic display unit toliquid meters FMO 4 to FMO 5 | 50 23  |
| 15 Connection of electronic display unit to liquid meters FMO 1 / FMO 2 | 23     |
| 16 Use of an interface amplifier                                        | 24     |
| 17 The FLUX FMC liquid meter (nutating disk type)                       | 25     |
| 17.1 Before starting operation                                          | 25     |
| 17.2 Use in hazardous areas                                             | 26     |
| 17.3 Pressure loss                                                      | 26     |
| 17.4 The relationship between nominal pressure and temperature          | 26     |
| 17.5 Technical data                                                     | 26     |
| 18 The FLUX FMO liquid meter ( oval rotor type )                        | 27     |
| 18.1 Before starting operation                                          | 27     |
| 18.2 Use in hazardous areas                                             | 27     |
| 18.3 Pressure loss                                                      | 28     |
| 18.4 Technical data                                                     | 28     |
|                                                                         |        |
|                                                                         |        |
| EC - Type Examination Certificate 2                                     | 9 - 32 |
| EC Declaration of Conformity                                            | 33     |
| Summary table for normal and automatic operation mode 3                 | 4 - 35 |

## 1 General safety advice

• Keep organic solvents away from the keys and the LCD facia.

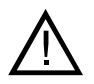

- The interface amplifier and other external equipment should only be installed, operated and maintained by suitably trained and qualified personnel.
- The electrical power supply should be switched on only if all the equipment and devices have been installed and live parts cannot be touched.

# 2 Safety instructions for use in hazardous areas

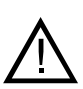

- Observe EC-Type Examination Certificate, certificate of conformity and operating instructions of liquid meter and other equipment used in hazardous area (Zone 1). Comply with all national and local regulations regarding the selection, installation and use of equipment in hazardous areas.
- Avoid electrostatic charging when installing and during use. Clean with a damp cloth only.
- Only use certified interface amplifiers for automatic operation.
- Within the hazardous are, use with battery only.

Are the interface amplifier and the electronic display unit in the hazardous area (ZONE 1)?

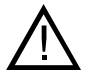

Only interface amplifiers certified according to category 2 and marked EEx de [ia] ... may be used.

Is the interface amplifier located outside of the hazardous area, and the liquid meter together with the electronic display unit in the hazardous area (ZONE 1)?

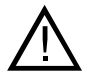

Only interface amplifiers with a control circuit certified according to category 2 and marked [EEx ia] ... may be used.

# 3 Replacement of battery

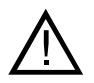

• To replace the battery, the electronic display unit must be removed from the liquid meter or mounting plate.

• Do not replace the battery in hazardous area.

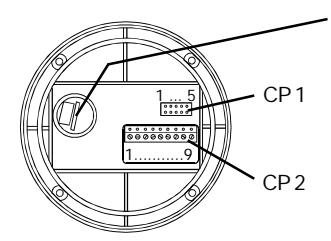

**Battery** (service life approx. 1 year) : use only lithium 3V CR 2032 (VARTA) batteries.

Order new battery using part number: 940 04 026 (battery complete with cover)

"BAT" is flashing: a further 1-3 weeks normal use is still possible.

**"BAT" static :** the battery can be replaced without any data loss.

Replace the battery within a period of a minute.

If the battery is removed in excess of this time period, the following will occur :

- all calibration constants will be reset to zero.
- all preset volumes will be reset to zero.
- all counters will be reset to zero.

If the one minute time period has been exceeded or the battery totally exhausted, then the following electronics restart procedure must be used : remove the battery. On connector panel CP 2 connect PIN 8 and 9 together ( short circuit ) for at least 3 minutes. Following this, a new battery can be fitted.

## 4 Main features

## 4.1 Normal operation mode

The quantity of liquid passing through the liquid meter is measured and displayed (partial volume counter). No additional devices are necessary for this basic operation.

## 4.2 Automatic operation mode (preset volume)

In automatic mode a preset volume can be transferred.

In order to control magnetic valves, a pump motor and/or other similar devices by the liquid meter, an interface amplifier for NAMUR signals is required (circuit values indicated on the amplifier must be adhered to). This interface amplifier transforms the low level signals of the liquid meter in relay signals.

# Filling operations with 2 magnetic valves, e.g. for transferring foaming liquids or if pressure surges are too high :

The liquid meter provides a transfer operation in three stages. Required is an interface amplifier with 2 control signals, 2 magnetic valves and, where applicable, a regulating valve. The sequence operation is :

**1st stage** : both magnetic valves are open

2nd stage: one magnetic valve closes (precision filling starts)

**3rd stage :** the second magnetic valve closes

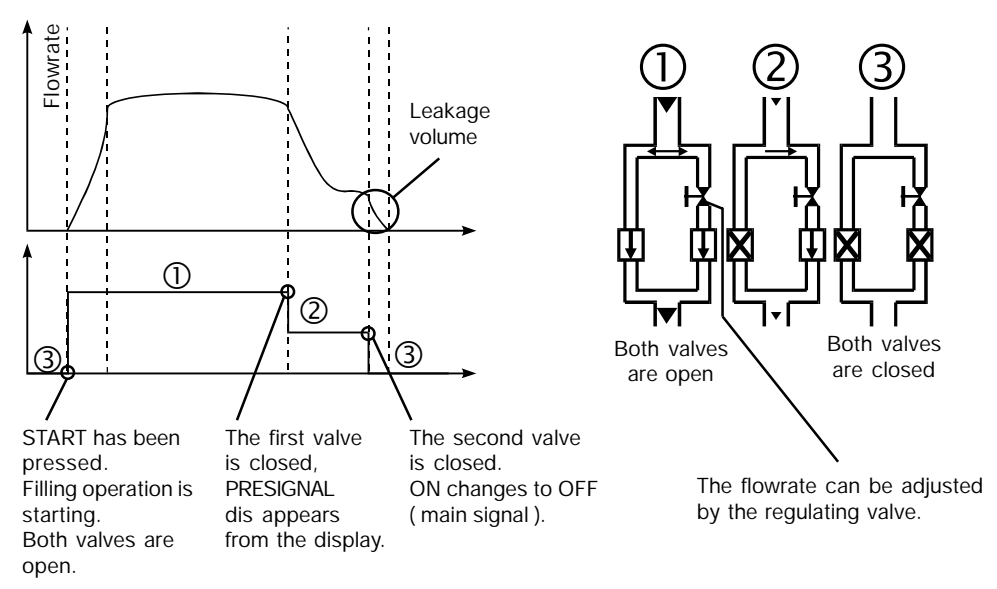

## 4.2.1 Valve leakage volume (time lag of the valves)

When "OFF" (closing) is displayed, there is a finite period of time until the magnetic valve is fully closed. During this time, an undetermined, though small amount of liquid flows through the liquid meter.

This volume is designated as being leakage.

The liquid meter records this leakage volume for each filling operation and takes it into account in the subsequent operation.

- The actual leakage volume always depends on the previous filling operation.
- This function can be switched off (see section 10.3). When switched off, this allows a faster operation cycle.

## 4.3 Calibration (adjusting the accuracy of the display)

The liquid meter generates pulses. These pulses are in direct proportion to the volume of liquid flowing through the meter. The calibration constants are used to convert the pulses into the unit of display (see example in section 10.4.1).

By changing the calibration constants, the accuracy of the displayed data can be adjusted to take into account the properties of the liquid and the installation system.

The factory setting for the calibration constant is stored in memory location 0 ( FMC ) or 1 ( FMO ). This can be changed at any time.

## 4.4 Display of flowrate

| Calibration constant | Display for "L", "kg", "no unit", "IMP GAL"                |
|----------------------|------------------------------------------------------------|
| <= 0,00300           | FLO h = displayunit / hour                                 |
| > 0,00300            | FLO = display unit / minute                                |
|                      |                                                            |
| Calibration constant | Display for "US GAL"                                       |
| Calibration constant | <b>Display for "US GAL"</b><br>FLO h = display unit / hour |

If the maximum reading of 999 display units per hour or per minute is exceeded, three lines "---" are displayed.

## 5 Summary of settings and functions

## • Display unit ( measuring unit ) :

Can be set to L, kg, US-GAL, IMP-GAL or " " ( no unit ) "IMP GAL" = Imperial gallons (4,5460 litres ) "US GAL" = American gallons (3,7854 litres )

### • Number of decimal places :

Up to 3 decimal places can be selected. This setting applies to the following readings : Partial volume counter, totalizer and range of presetting for automatic mode.

#### • Valve leakage volume :

This function can be switched on or off.

### • Calibration constant :

Ten different calibration constants can be stored. Each constant can be set within the range 0,00000 to 0,99999. Calibration constants are only shown with the five digits after the decimal point.

# • Partial volume counter (display in normal operation mode):

7-digit display.

No overflow warning (the counter is reset to zero). The partial volume counter adds all the pulses generated and displays the calculated volume. This counter is displayed in the "NORM" operation mode.

### • Totalizer :

#### 7-digit display.

The total volume display is with the user defined number of decimal places. If the total volume is too high to be displayed, the decimal place is autommatically reduced, until the displayed volume reads 9999999.

No overflow warning (the conter resets to zero).

Can be adjusted back using a specific combination of keys (see section 8.3).

The totalizer is running in the background and adds the partial volumes. Display using the "TOTAL" key.

### • Flowrate :

The display of flowrate depends on the unit selected by the user and the calibration constant set.

## In automatic operation mode only :

• *Main signal ( preset volume, ON / OFF ) :* Ten different preset volumes can be stored.

The main signal switches on with "START" and off at 0,0. With this signal, a magnetic valve can be opened and closed in conjunction with an interface amplifier.

#### • Presignal volume :

The set presignal applies to all preset volumes. The presignal can be set to a figure between 0,00 and 9,99 (regardless of the user defined number of decimal places).

The presignal switches on with "START" (like the main signal), but switches off when the measured volume is equal to total preset volume minus the presignal volume is reached.

### Cycle counter ( counts complete dispense cycles )

3-digit display : max. 999 cycles. No overflow warning ( the counter resets to zero ). When the preset volume is changed, this counter will reset to zero automatically.

The cycle counter displays the number of operations already completed with the currently preset volume.

## 6 Overview of display

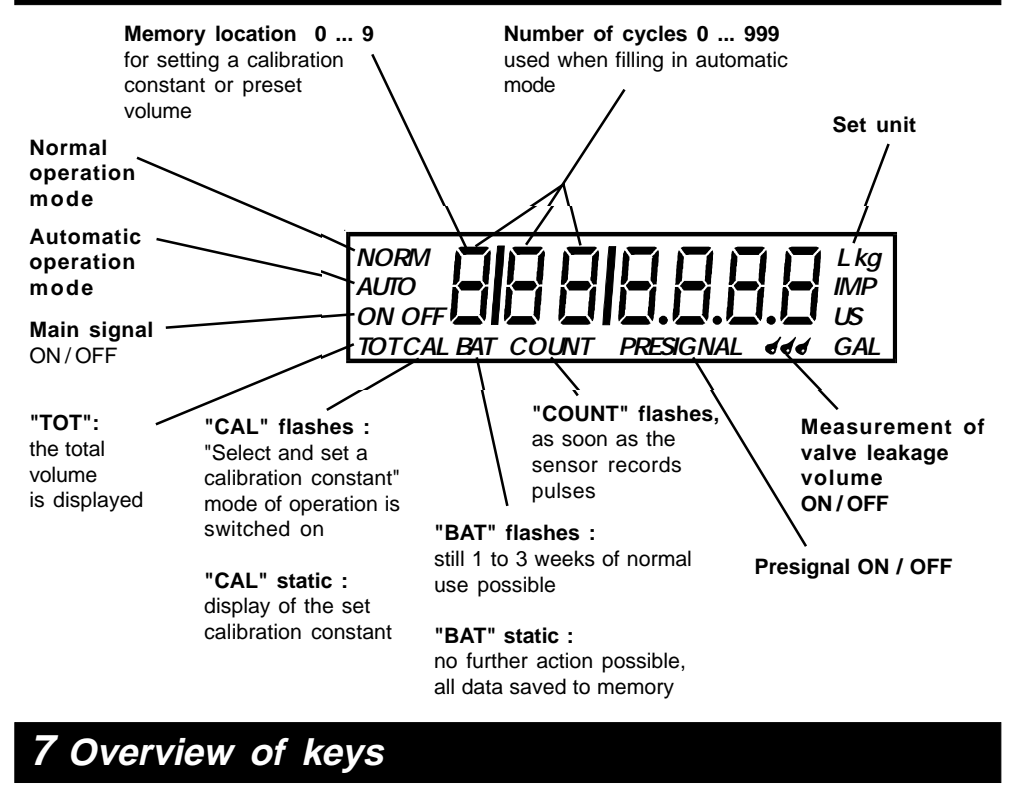

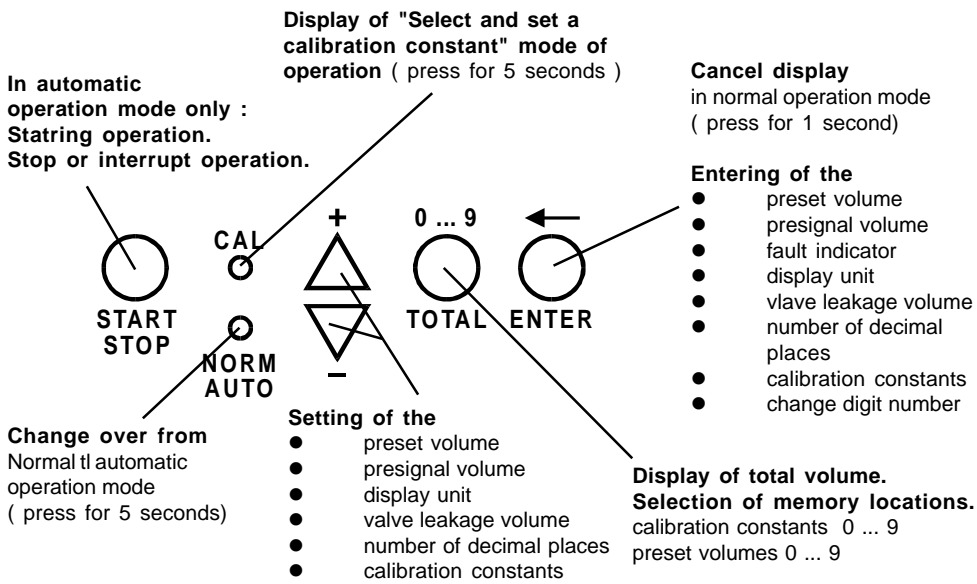

## 8 Summary of normal operation mode

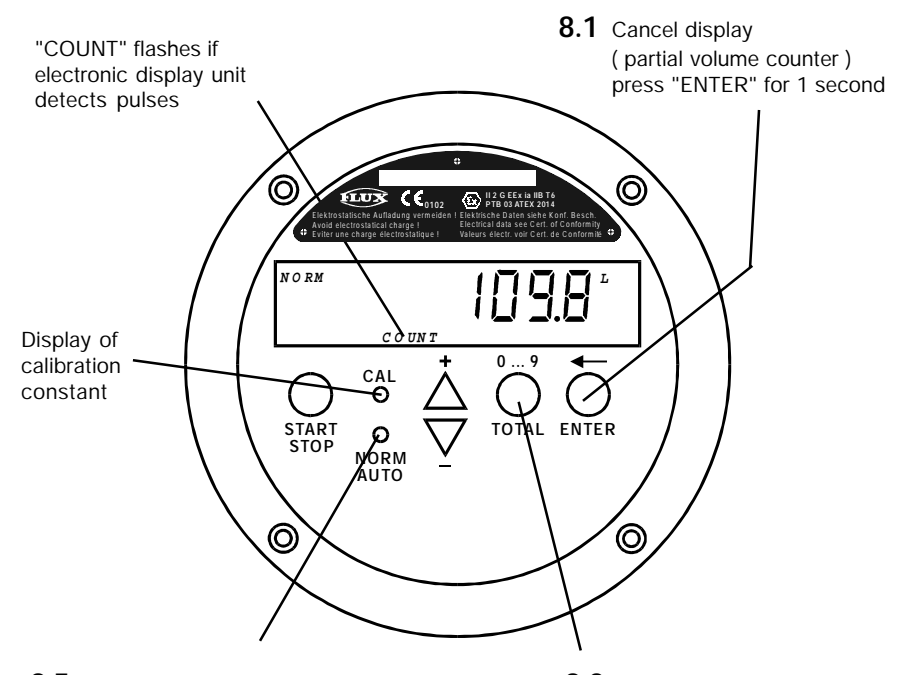

**8.5** Change over to automatic operation mode : press "NORM/AUTO" for 5 seconds

8.2 Display of total volume : press "TOTAL" for 1 second

> The total volume is displayed for 5 seconds after having released the key

#### 8.3 Cancel total volume :

Hold down the "TOTAL" key until the total volume appears in the display. Then simultaneously press "+" and "-" . Press all 3 keys together until the display clears ( this will take approx. 5 seconds ).

#### 8.4 Display of instantaneous flowrate :

Press "TOTAL" and "ENTER" together. The instantaneous flowrate per minute is displayed. Press both keys again to return to normal operation mode.

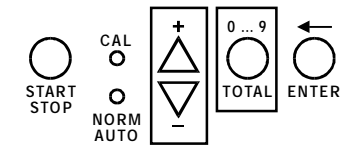

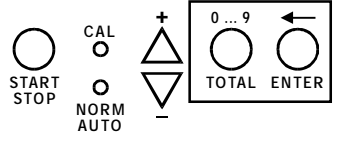

## 9 Summary of automatic operation mode

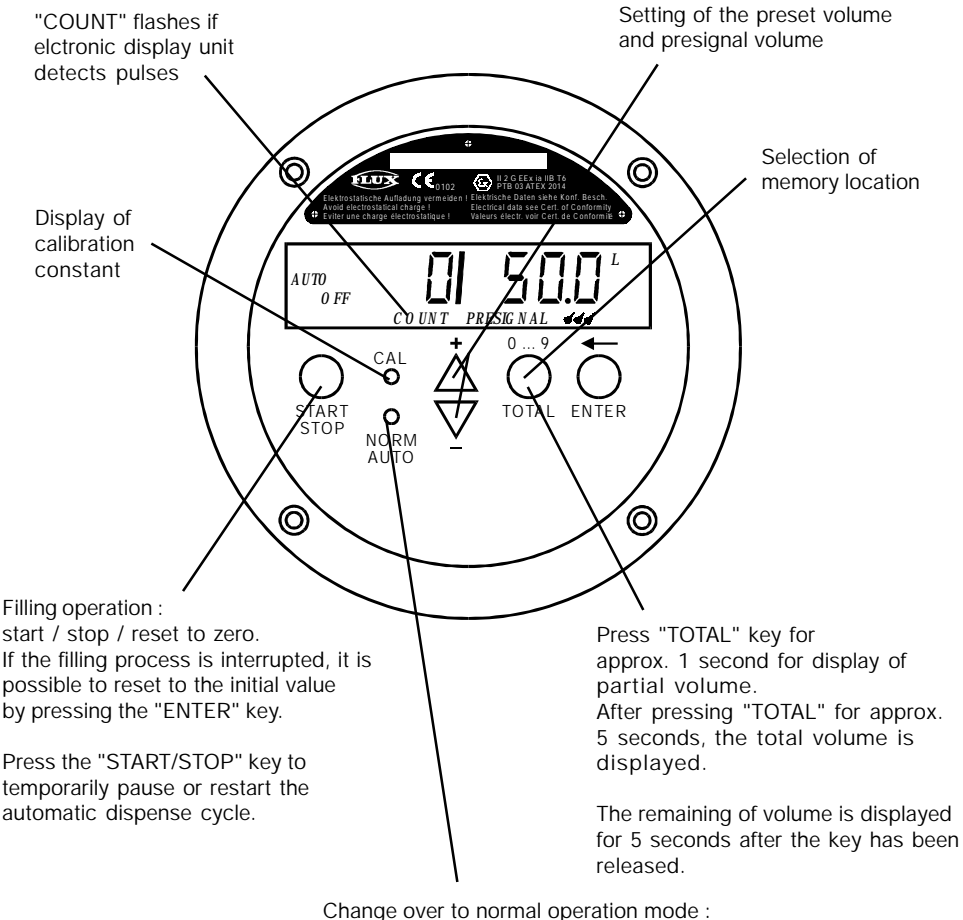

Change over to normal operation mode : press "NORM/AUTO" for 5 seconds.

- You must change over into normal operation mode in order to switch off the display of the total volume.
   Press "NORM/AUTO" for more than 5 seconds.
- Display of instantaneous flowrate.
  Press the "TOTAL" and "ENTER" keys together.
  The flowrate is displayed until the keys will be released.

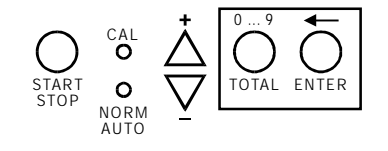

# 9.1 Setting the preset volume and presignal volume

For one-off or repetitive filling of a preset volume, enter the volume in automatic operation mode. If you are using a one valve system and this valve is controlled by the main signal, then inputting a presignal volume will have no effect.

An example of the use of the presignal :

You wish to fill a 200 litres container. In order to fill in the shortest possible filling time you are using two valves. One valve has a large nominal diameter, and the other a small.

The valve with the larger diameter is connected to presignal. You specify, for example, that 5 litres before the total volume of 200 litres is reached, the large valve closes and the remaining 5 litres is filled using the small valve. To achieve this set the volume to 200 litres and the presignal to 5 litres. This will reduce the filling rate for the last 5 litres and prevent the over filling of the container through foaming or swirling. It will also improve the accuracy of the system.

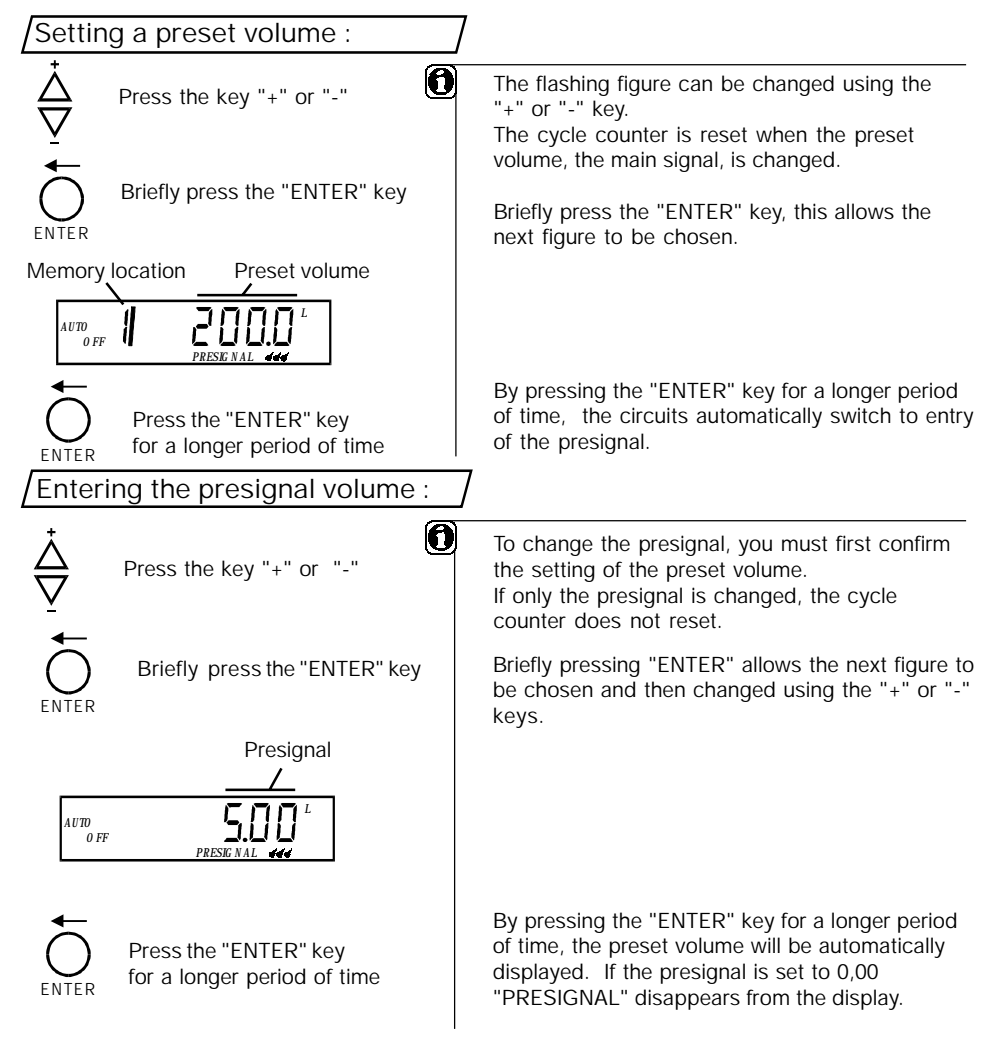

## 9.2 Entering the preset volumes into memory locations

The memory chip can store up to 10 different preset volumes.

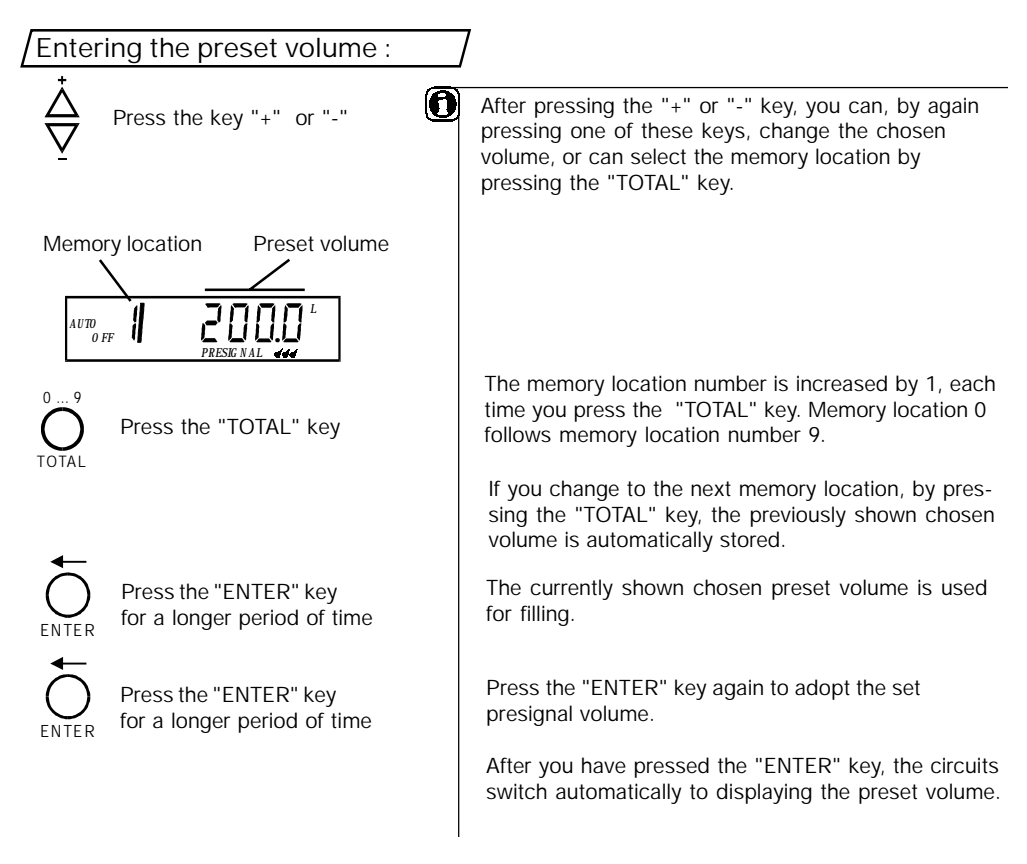

## 9.3 Filling operations : start / stop / reset to zero

After you have set the chosen volume, you can start the filling with the "START/STOP" key. You can interrupt the filling process and start again, at any time, by pressing the "START/STOP" key again. Repeatedly opening and closing the valves during filling, affects the accuracy of filling. If you have interrupted filling, you can switch back to the preset volume by pressing the "ENTER" key. The cycle counter only counts fully completed fillings.

# 9.4 Error display in automatic operation mode

When used in automatic mode, 3 errors can be displayed.

| Display | Cause                                                                                               | Remedy                                                                                                    |
|---------|----------------------------------------------------------------------------------------------------|----------------------------------------------------------------------------------------------------|
| "Err 1" | The presignal volume is<br>larger that the total filling<br>volume.                                 | Increase the overall filling volume or reduce the presignal volume.                                                                                  |
|         |                                                                                                    | Press the "ENTER" key twice                                                                                                    |
| "Err 2" | The presignal volume<br>plus the valveleakage<br>volume is larger than<br>the total filling volume. | Increase the overall filling volume or<br>reduce the presignal volume, or use<br>faster valves (i.e. reduce leakage<br>volume).<br>! Pressure surges |
|         |                                                                                                    | Press "ENTER" key                                                                                                    |
| "Err 3" | No pulse was determined                                                                             | Fill up the liquid.                                                                                                    |
|         | within 5 seconds after<br>pressing the "START/STOP"<br>key                                          | Check the interface amplifier, pump and/or magnetic valves.                                                                                          |
|         |                                                                                                    | Nutating disk / oval rotors not moving<br>( e.g. because of soiling, wear, etc. ).                                                                   |
|         |                                                                                                    | The sensor is defective.                                                                                                    |
|         |                                                                                                    | Press the "ENTER" or<br>"START / STOP" key.<br>The volume remaining to be<br>filled is shown                                                         |
|         |                                                                                                    | Fill the remaining volume<br>using the "START / STOP" key<br>or press the "ENTER" key<br>again to switch back to the<br>preset volume.               |

## 10 Basic settings

The basic settings change the unit of display, the number of decimal places, the valve leakage volume functions and the calibration constants.

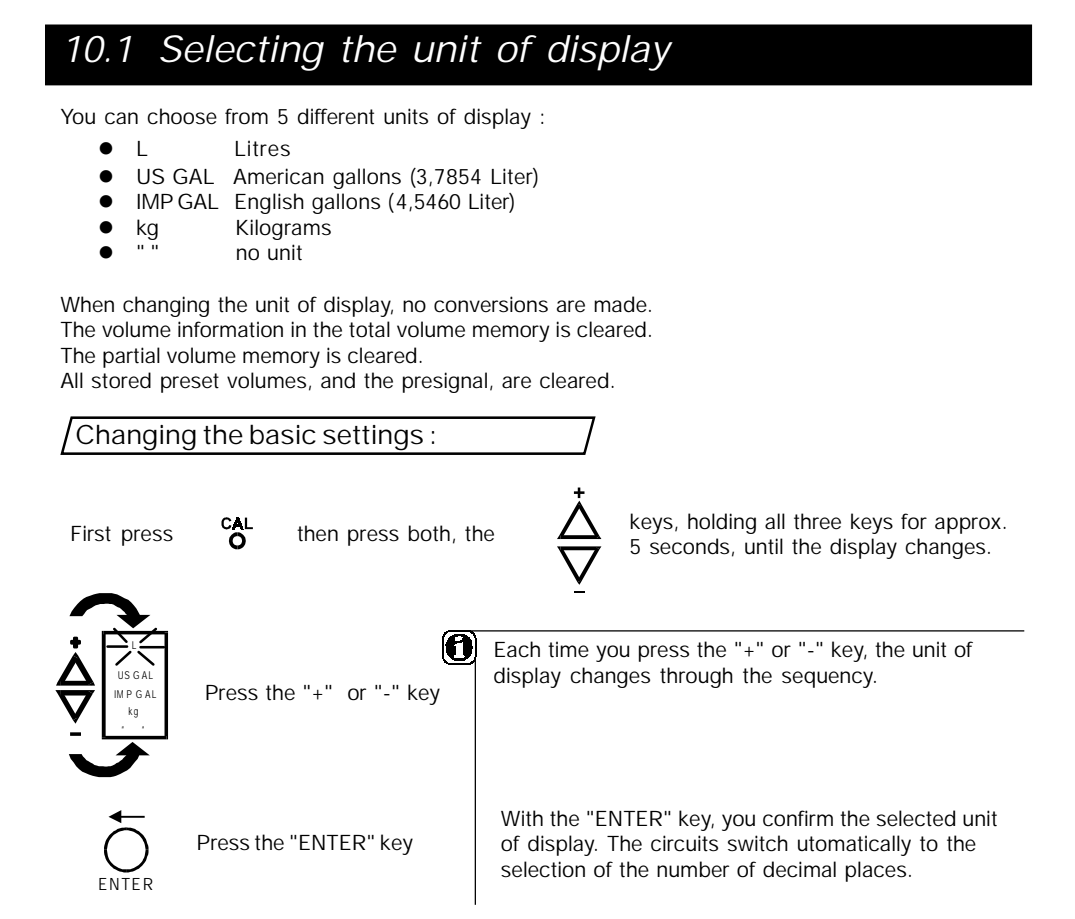

# 10.2 Decimal places

| Setting  | Partial volume counter<br>Total volume counter | Maximum preset<br>volume<br>(automatic mode) | Accuracy of setting | recommended<br>for  |
|----------|------------------------------------------------|----------------------------------------------|---------------------|---------------------|
| 9999999  | 9999999                                        | 9999                                         | 1                   | FMO 50              |
| 999999.9 | 999999.9                                       | 999.9                                        | 0,1                 | FMC, FMO 10, FMO 40 |
| 99999.99 | 99999.99                                       | 99.99                                        | 0,01                | FMO 2, FMO 4, FMO 7 |
| 9999.999 | 9999.999                                       | 9.999                                        | 0,001               | FMO 1, FMO 2        |

You can choose between 4 different settings :

When you change the number of decimal places, all preset volumes are reset to zero.

| Selecting the number of decin                                         | nal places : ]                                                                                                    |
|-----------------------------------------------------------------------|----------------------------------------------------------------------------------------------------|
| First press CAL then, in addition,<br>O press both, the               | keys, holding all three keys for approx.<br>5 seconds, until the display changes,<br>and the unit of display information<br>flashes.                     |
| Press the "ENTER" key                                                 | If you wish to keep the unit of display shown, press the "ENTER" key.                                                                                    |
| Press the<br>999999.9<br>999999.9<br>99999.99<br>9999.999<br>9999.999 | Each time you press the "+" or "-" key, the next giver choice in the series of these is shown.                                                           |
| Press the "ENTER" key                                                 | With the "ENTER" key, you confirm the chosen number<br>of decimal places. The circuits switch automatically<br>to selection of the valve leakage volume. |

## 10.3 Valve leakage volume

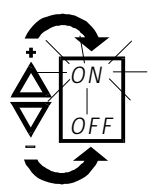

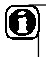

A pictogram "ddd" is shown in the display. The valve leakage volume can be switched ON or OFF, with the "+" or "-" keys ( in automatic mode only ). You confirm your choice with the "ENTER" key. The circuits automatically switch to setting the calibration constants.

## 10.4 Calibration constant

The electronic digital display unit uses pulses to calculate the volume. The number of pulses must be dirtctly proportional the volume of liquid, e.g. 1 litre = 20 pulses and 2 litres = 40 pulses. For example on FMC 100 this equates to 0,05 litres per pulse (= 1 litre divided by 20 pulses; = 2 litres divided by 40 pulses...). Therefore, to calculate the volume of liquid in litres, which has passed through the meter, the number of pulses must now be multiplied by 0,05.

As a formula : total volume = number of pulses X constant

The constant, in this formula, is the calibration constant. The calibration constant allows the electronics to display the correct volume that has passed through the meter. The accuracy of the meter is not affected by this.

## 10.4.1 An example of calculation of a calibration constant

The display unit FMC 100 shows a volume of 20 litres. Measurement in a graduated cylinder indicates a volume of 22,5 litres passed through the meter. The currently used calibartion constant is, for example, 0.0488 litres/pulse. Since the display shows 20 litres, this means that 409 pulses have been recorded ( 20 litres / 0,0489 litres/pulse = 409 pulses). The electronic digital display unit should however show a volume of 22,5 litres for these 409 pulse. Therefore this results in a new calibration constant of 22,5 litres / 409 pulses = 0,05501litres/pulse.

| Simplified calculation :             |       | C –                    | C                          | Y                  | measured volume  |                                                                |
|--------------------------------------|-------|------------------------|----------------------------|--------------------|------------------|----------------------------------------------------------------|
|                                      |       |                        | C <sub>NEW</sub> –         |                    | Λ                | reading on the FMC                                             |
| C <sub>new</sub><br>C <sub>old</sub> | =     | the calibi<br>the temp | ration cons<br>orarily use | stant w<br>d calib | hich voratior    | will be used after filling a known volume<br>a constant        |
| Meası                                | ured  | volume                 |                            | =                  | the vo<br>a grae | olume recorded with, for example,<br>duated measuring cylinder |
| Readi                                | ng oi | n the FMC              |                            | =                  | the v            | plume shown on the meter's LCD                                 |

$$C_{\text{NEW}} = 0,04890 \quad \text{X} \quad \frac{22,5 \text{ L}}{20 \text{ L}} = 0,05501$$

This gives the new calibration constant  $C_{NEW} = 0.05501$ .

## 10.4.2 Setting the calibration constants

If you arrive to the setting of the calibration constant within the "basic settings mode", you do not have to press the "CAL" key again.

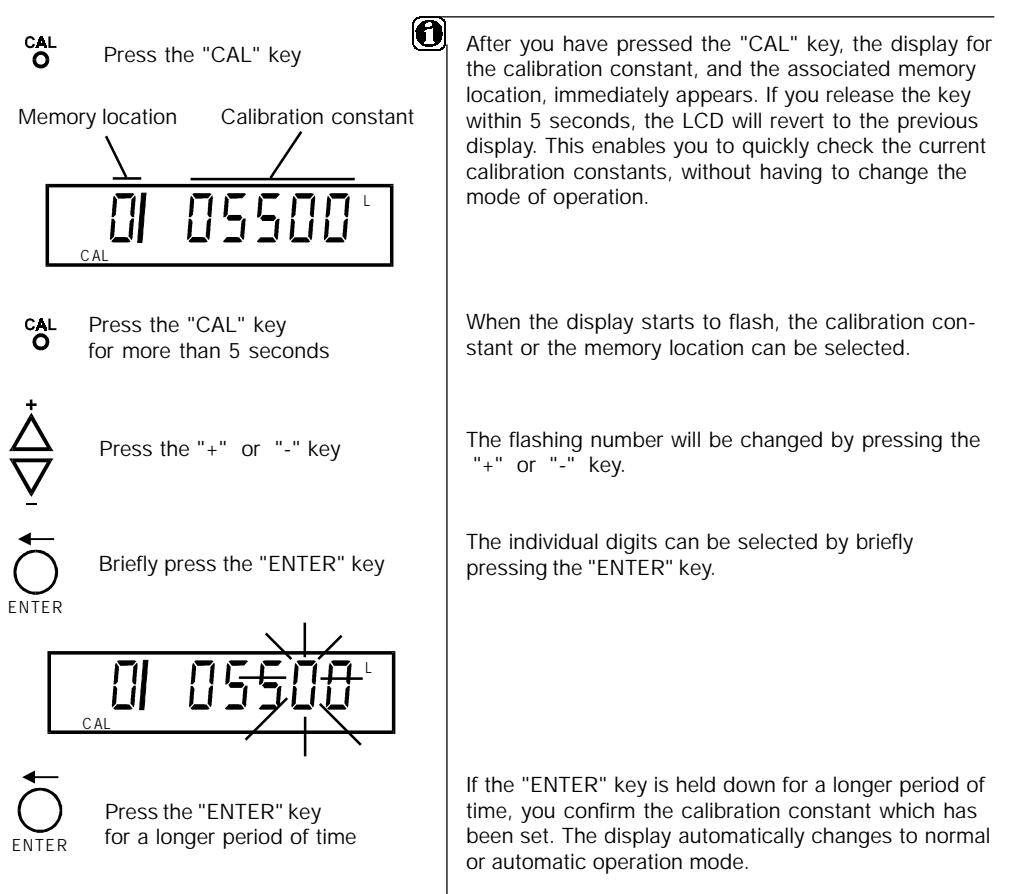

# 10.4.3 Entering calibration constants into different memory locations

If your metering application involves several liquids with differing physical properties or metering in both, the automatic and normal modes, the meter can store all the data. Up to 10 different calibration constants can be stored in locations 0 to 9. You can select the memory location, and relevant constant, quickly and easily.

#### Setting a calibration constant in the memory location :

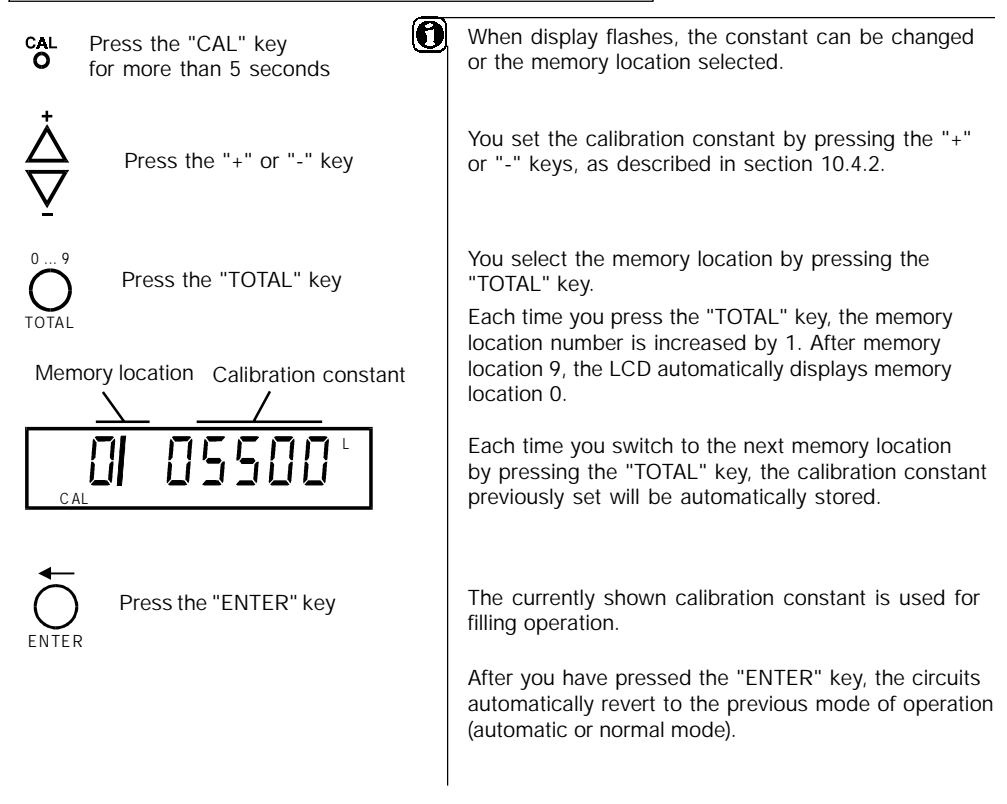

## 10.4.4 What affects the accuracy of measurement 2

In order to achieve an exact measurement, the pump, the liquid meter as well as the flexible hose and/or pipeworkshave to be filled with liquid.

The following points should be taken into account, in order to achieve the maximum accuracy for each model of FLUX liquid meter :

- fill without interruptions
- the flowrate must be kept constant (applies to FMC only)
- the minimum and maximum permissable flowrate of the meter may not be exceeded (applies to FMC only)
- the opening and closure time of valve must be constant
- the temperature must be constant
- the viscosity must be constant (applies to FMC only).
- the liquid must not contain air bubbles

# 10.5 Protecting the calibration

It is possible to provide additional protection against inadvertent change to the calibration constants. This feature is only accessible in the normal operation mode. To lock the calibration mode, press the "START/STOP" key and then press the "CAL" key for more than 3 seconds. The calibration mode is now locked. To unlock, repeat the key sequence.

With CAL ON changing to CAL OFF, the lock is switched off and recalibration is possible. With CAL OFF changing to CAL ON, the lock is on and the calibration mode protected from unauthorized or inadvertent changes.

## 10.6 Software reset

The software reset clears all the memory locations, allowing re-entry of data when input errors have occured during set-up.

To start a software rest, the "ENTER" + "TOTAL" + "START" keys have to be pressed together, for at least 5 seconds.

This can be done at any time.

# 11 Checking the electronic digital display unit without a liquid meter

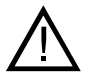

• Only carry out the test outside of a zoned hazardous area.

You can check all the functions without using a liquid meter.

- In order to produce individual pulses, connect a pulse generator between the grey (CP 2/6) and the brown (CP 2/9) wires.
  The electronics count one digit each time a pulse is generated between CP 2/6 and CP 2/9.
- To test an external Start/Stop, apply a pulse generator between CP 2/7 and CP 2/9. OFF changes to ON, and vice versa, with each pulse generated between CP 2/7 and CP 2/9. If the interface amplifier is connected this will switch on and off relative to the received pulse.

If you connect an unscreened cable or wire, or one which is longer than 12 m, this can lead to false inputs to sensor and external Start/Stop circuits. The NAMUR output signals to the interface amplifier are not affected.

## 12 Connecting diagram of electronic display unit

CP<sub>1</sub>

Connection of the sensor to CP 1

(connector panel 1)

1/1Internal sensor connection no function

12345 00000 00000

1/2 to 1/5

Rear view of the electronic display unit

Socket for control cable

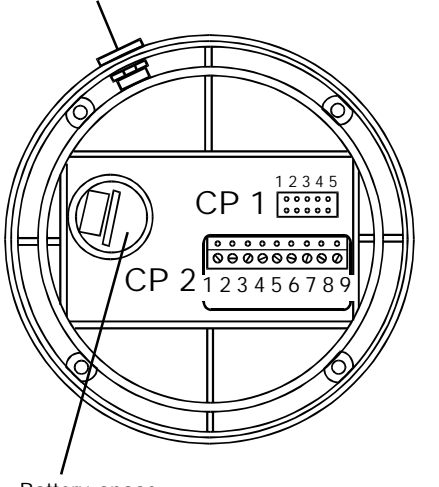

CP 2 (connector panel 2)

- 2/1 no function 2/2
  - presignal (VS + ) output to the interface amplifier
- 2/3 no function
- 2/4 ON / OFF (main signal) (HS +) output to the interface amplifier
- 2/5 no function 2/6 external impulse
  - input for external sensor. The connector to the internal sensor must be taken out. Pulses of + 3V are used for switching

(CP 2/9)

- external Start/Stop(CP 2/9) 2/7
- 2/8 minus (GND)

2/9 + 3 Volt

when using an external voltage supply, the battery must be removed

Battery space

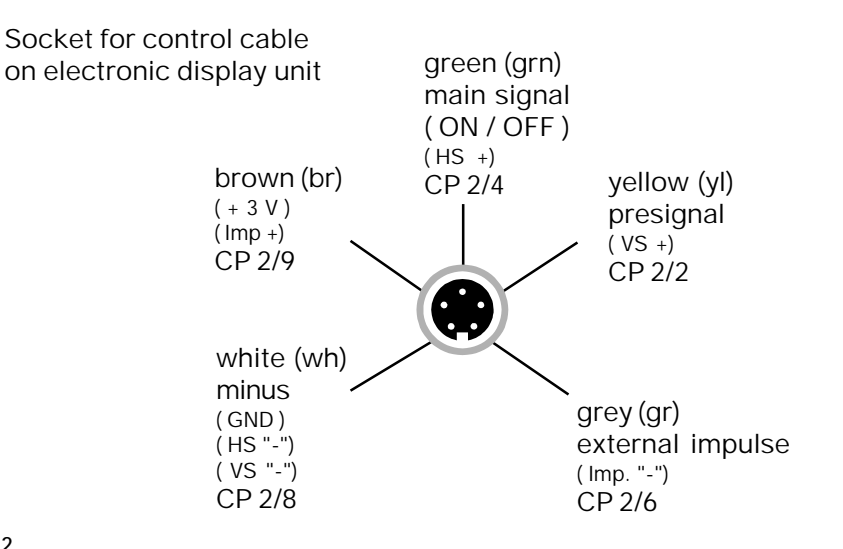

## 13 Connection of electronic display unit to liquid meters FMC

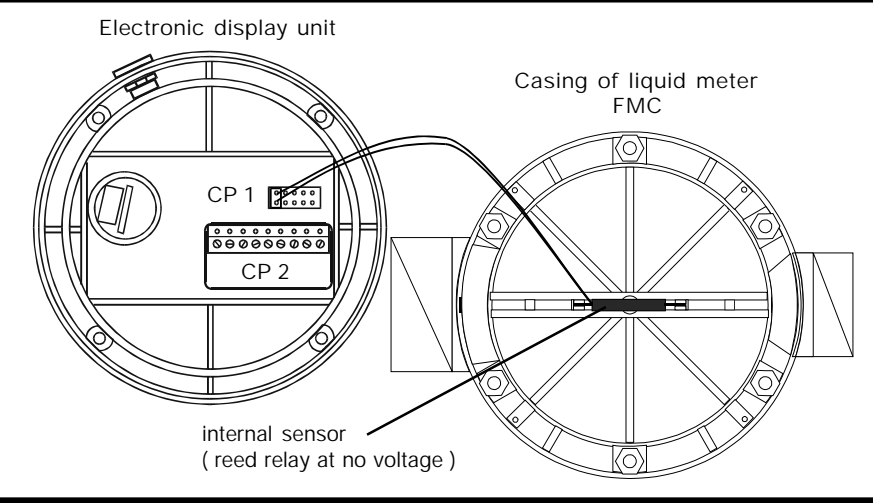

## 14 Connection of electronic display unit to liquid meters FMO 4 to FMO 50

Electronic display unit

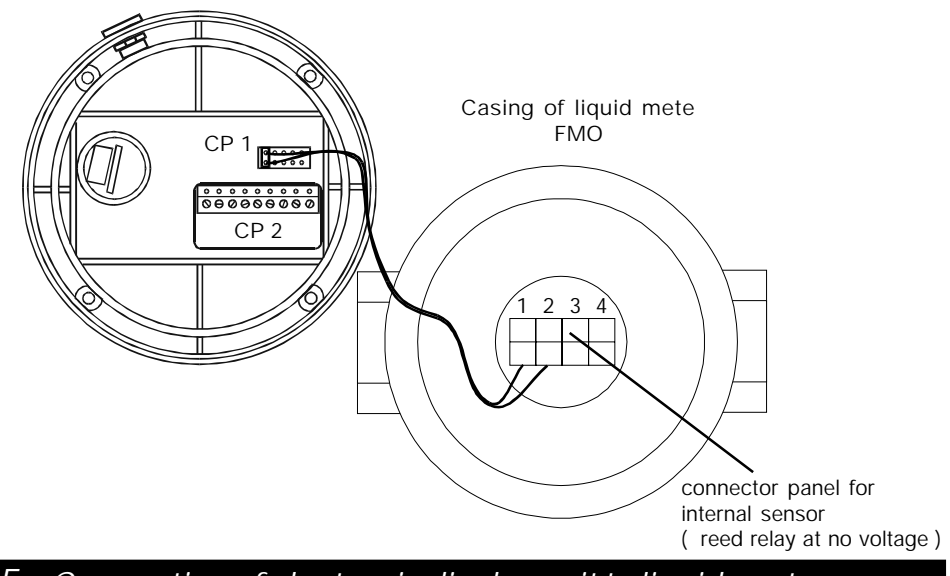

15 Connection of electronic display unit to liquid meters FMO 1 and FMO 2

The electronic display unit of these two models are intended for wall mounting. The connection between the liquid meter and the separate electronic display unit is made by a control cable, 5 m long, included in the electronic display unit p/n 001 42 016.

# 16 Use of an interface amplifier

To control pump motors and/or magnetic valves by a FLUX liquid meter, you require an interface amplifier type FSV to reinforce the low level pulses emitted by the electronic display unit. The use of the electronic display unit in hazardous areas requires an interface which is certified for use in hazardous areas. Not all interface amplifiers do meet this requirement. The **NAMUR**<sup>\*</sup> interface definitely meets these requirements. If you are using other interface amplifiers, please comply with the Certificate of Conformity of the FLUX electronic display unit as well as with the one supplied with the interface amplifier.

(\* **NAMUR** = **N**ormen **A**usschuss **M**ess- und **R**egeltechnik = Standards Committee measuring and control engineering )

## 17 The FLUX FMC liquid meter (nutating disk type)

The measuring chamber is separated into two halves by a disk. The flow of liquid through the measuring chamber causes the disk to nutate. This oscillating movement results, by pressures from the liquid, in the disk rotating. The sensor detects this rotation and generates two pulses for each revolution, i.e. one pulse corresponds to 1/2 volume of the measuring chamber (0,5 l/puluse on FMC 100 and 0,125 l/pulse on FMC 250). The sensor consists of an encapsulated magnet located on the disk's shaft and a reed relay bonded on the casing on the outside of the measuring chamber. Each time the magnet passes the reed relay, a pulse is generated. This method of construction achieves contactless transmission from the liquid filled measuring chamber to the electronic digital display unit on the facia.

## 17.1 Before starting operation

Ensure inlet/outlet pipework is correctly aligned. Stress due to misalignment will damage the liquid meter.

Check for chemical compatibility with both, the liquid to be measured and any cleaning agents.

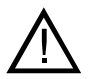

Pressure surges which are greater than the nominal pressure, stated on the name plate, can damage the liquid meter. Important :

Pressure surges can be result of several factors. A common source is the inertia of the liquid whithin the pipework system. High pressures can be developed when valves are rapidly opened or closed on systems with long runs of pipework.

FMC 100/PP and FMC 100/ETFE PN 4 (4 bars nominal pressure)

FMC 100/S and FMC 250 PP/PVDF PN 6 (6 bars nominal pressure)

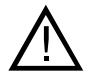

Check all connections for tightness !

Factory settings :

Factory calibration has been made on each FLUX FMC liquid meter with water at 20 °C and an average flowrate of 50 l/min (FMC 100) or 120 l/min (FMC 250).

The factory calibration is stored in memory location 0. The factory calibration can be changed at any time and is not protected against change.

Check the accuracy of the display if the liquid meter is used with viscous liquids or small flowrates (5 to 15 I/min on FMC 100 and 10 - 30 I/min on FMC 250).

## 17.2 Use of FLUX FMC liquid meters in hazardous area

When using a FLUX liquid meter in PP, ETFE or PVDF in hazardous area, the inlet and outlet connections must be bonded together. This bonding must be with an earthing lead which complies with all relevant regulations.

## 17.3 Pressure loss FMC 100, FMC 250

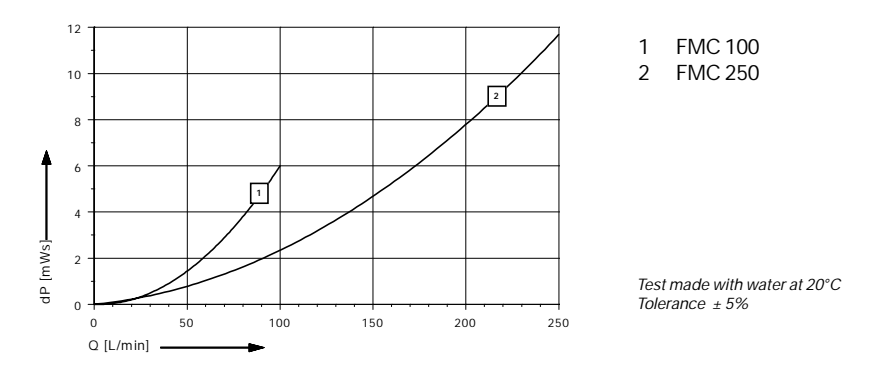

## **17.4** The relationship between nominal pressure and temperature

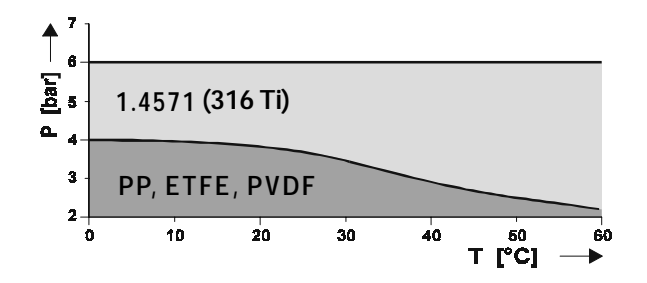

## 17.5 Technical data

|                       |                   | FMC 100/PP                                     | FMC 100/ETFE              | FMC 100/S       | FMC 250/PP                                    | FMC 250/PVDF |  |
|-----------------------|-------------------|------------------------------------------------|---------------------------|-----------------|-----------------------------------------------|--------------|--|
| Flowrate              |                   |                                                | 10 - 100 l/min *          | 30- 250 l/min   |                                               |              |  |
| Pressure              |                   | 0,1 - 4 bar (with                              | n water at 20°C)          | 0,1 - 6 bar     | 0,1- 6 bar                                    |              |  |
| Viscosity             |                   |                                                | up to max. 2500 mPas / cP |                 |                                               |              |  |
| Temperature of liquid |                   | up to 60°C at max. 2 bar up to 80°C up to 60°C |                           |                 | 60°C                                          |              |  |
| Accuracy              |                   | ± 1%                                           |                           |                 | $\pm 1\%$ between Q=50l/min and Q= 250 l/min) |              |  |
| Weight                |                   | 1,1 kg                                         | 1,4 kg                    | 1,7 kg          | 4,5 kg                                        | 9,0 kg       |  |
| Matorial              | meter body        | PP                                             | ETFE                      | St.steel 316 Ti | PP                                            | PVDF         |  |
| ויומנפוומו            | measuring chamber | PPS                                            | ETFE                      | PPS             | PE                                            | PVDF         |  |

\* smaller flowrates on request

## 18 The FLUX FMO liquid meter (oval rotor type)

This design consists of two oval shaped gearwheels positioned in a precisely dimensioned housing. The liquid flows into a chamber formed by the gears and the housing. The inlet pressure of the liquid forces the gearwheels to rotate. The rotating gears contain a sensor. The sensor detects this rotation and generates pulses. The sensor consists of an encapsulated magnet and a reed relay bonded on the casing on the outside of the measuring chamber. Each time the magnet passes the reed relay a pulse is generated. This method of construction achieves contactless transmission from liquid inside of the meter to the electronic digital display unit on the meter's facia. The volume of the measuring chamber and the gears are precisely machined to contain a specific swept volume. From this known volume and the number of revolutions it is possible to calculate the volume that has passed through the liquid meter.

## 18.1 Before starting operation

Ensure inlet/outlet pipework is correctly aligned. Stress due to misalignment will damage the liquid meter.

Check for chemical compatibility with the liquid and any cleaning agent.

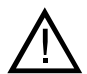

Pressure surges which are greater than the nominal pressure, stated on the nameplate, can damage the liquid meter.

#### Important :

Pressure surges can be result of several factors. A common source is the inertia of the liquid within the pipework system. High pressures can be developed when valves are rapidly opened or closed on systems with long runs of pipework !

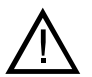

Check all connections for tightness !

Factory settings :

The calibration constant of each FLUX FMO liquid meter (see section 19.4) is stored in memory location 1. The factory calibration can be changed at any time, and is not protected against change.

## 18.2 Use of FLUX FMO liquid meters in hazardous areas

When using a liquid meter with a PPS housing (models FMO 1 P/..., FMO 2 P/... and FMO 7 P/...) in hazardous area, the inlet and outlet connections must be bonded together. This bonding must be with an earthing lead which complies with all relevant regulations.

# 18.3 Pressure loss

| The save of pressure ress of the say, a maxier x intestminute car now through. X = induces in table |        |                            |        |        |        |        |        |          |          |  |  |  |
|----------------------------------------------------------------------------------------------------|--------|----------------------------|--------|--------|--------|--------|--------|----------|----------|--|--|--|
|                                                                                                    |        | Viscosity in [ mPas / cP ] |        |        |        |        |        |          |          |  |  |  |
| Туре                                                                                                | < 1000 | < 3000                     | < 4000 | < 5000 | <10000 | <25000 | <50000 | < 100000 | < 500000 |  |  |  |
| FMO 1                                                                                               | 1,7    | -                          | -      | -      | -      | -      | -      | -        | -        |  |  |  |
| FMO 2                                                                                               | 8,3    | -                          | -      | -      | -      | -      | -      | -        | -        |  |  |  |
| FMO 4                                                                                               | 30     | 27                         | 24     | 21     | 15     | 12     | 9      | 6        | 3        |  |  |  |
| FMO 7                                                                                               | 80     | -                          | -      | -      | -      | -      | -      | -        | -        |  |  |  |
| FMO 10                                                                                              | 120    | 108                        | 96     | 84     | 60     | 48     | 36     | 24       | 12       |  |  |  |
| FMO 40                                                                                              | 240    | 215                        | 195    | 170    | 120    | 95     | 70     | 45       | 20       |  |  |  |
| FMO 50                                                                                              | 350    | 315                        | 280    | 245    | 175    | 140    | 105    | 70       | 35       |  |  |  |

In the case of pressure loss of 1 bar, a max. of X litres/minute can flow through. X = figures in table

# 18.4 Technical data

| Туре                 | Flowrate<br>< 5 mPas<br>< 1000 mPas |              | Particles<br>max. in<br>[ mm ] | Calibration<br>constant<br>[ Litre / Pulse ] |
|----------------------|-------------------------------------|--------------|--------------------------------|----------------------------------------------|
| FMO 1 * <sup>1</sup> | 15-100 L/h 10-100 l                 |              | 0,12                           | 0,00100                                      |
| FMO 2 * <sup>1</sup> | 40-500 L/h                          | 30-500 L/h   | 0,12                           | 0,00250                                      |
| FMO 4                | 4-25 L/min                          | 2-30 L/min   | 0,28                           | 0,00893                                      |
| FMO 7 <sup>*1</sup>  | 8-70 L/min                          | 3-80 L/min   | 0,28                           | 0,01923                                      |
| FMO 10               | 10-100 L/min                        | 6-120 L/min  | 0,28                           | 0,02778                                      |
| FMO 40               | 15-220 L/min                        | 10-240 L/min | 0,28                           | 0,06897                                      |
| FMO 50               | 30-300 L/min                        | 15-350 L/min | 0,46                           | 0,14925                                      |

 $^{\star1}\,$  Models FMO 1 and FMO 2 up to max. 1000 mPas / cP

| Туре               | Accuracy | Viscosity               |  |  |
|--------------------|----------|-------------------------|--|--|
| FMO 1; FMO 2       | ± 1,0%   | up to 1000 mPas / cP    |  |  |
| FMO 7              | ± 0,5%   | up to 1000 mPas / cP    |  |  |
| FMO 4 to FMO 50 *2 | ± 0,5%   | up to 500.000 mPas / cP |  |  |

\*3 for viscosity as from 1000 mPas with special oval rotors

|          |                        |                         |                          |              | Opera  | ating pre       | ing pressure |            |  |
|----------|------------------------|-------------------------|--------------------------|--------------|--------|-----------------|--------------|------------|--|
| Туре     | Material<br>Meter body | Material<br>Oval rotors | Temperature<br>of liquid | FMO 1; FMO 2 | FMO 7  | FMO 4 to FMO 50 | FMO 40 /FL   | FMO 50 /FL |  |
| FMO/P/P  | PPS                    | PPS                     | up to 80 °C              | 5 bar        | 10 bar | -               | -            | -          |  |
| FMO/S/P  | St.steel 316 L         | PPS                     | up to 80 °C              | 10 bar       | -      | 55 bar          | 16 bar       | 16 bar     |  |
| FMO/S/S  | St.steel 316 L         | St.steel 316 L          | up to 120°C              | 10 bar       | -      | 55 bar          | 16 bar       | -          |  |
| FMO/AL/P | Aluminium              | PPS                     | up to 80 °C              | -            | -      | 55 bar          | 16 bar       | 16 bar     |  |

## Physikalisch-Technische Bundesanstalt

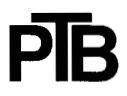

Braunschweig und Berlin

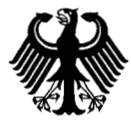

#### (1)

EC-TYPE-EXAMINATION CERTIFICATE (Translation)

- (2) Equipment and Protective Systems Intended for Use in Potentially Explosive Atmospheres - Directive 94/9/EC
- (3) EC-type-examination Certificate Number:

# $\langle E_{x} \rangle$

#### PTB 03 ATEX 2014

- (4) Equipment: FLUX-liquid flow meter type FM../../..
- (5) Manufacturer: Flux-Geräte GmbH
- (6) Address: 75433 Maulbronn, Germany
- (7) This equipment and any acceptable variation thereto are specified in the schedule to this certificate and the documents therein referred to.
- (8) The Physikalisch-Technische Bundesanstalt, notified body No. 0102 in accordance with Article 9 of the Council Directive 94/9/EC of 23 March 1994, certifies that this equipment has been found to comply with the Essential Health and Safety Requirements relating to the design and construction of equipment and protective systems intended for use in potentially explosive atmospheres, given in Annex II to the Directive.

The examination and test results are recorded in the confidential report PTB Ex 03-22066.

(9) Compliance with the Essential Health and Safety Requirements has been assured by compliance with:

#### EN 50014:1997+A1+A2

#### EN 50020:1994

- (10) If the sign "X" is placed after the certificate number, it indicates that the equipment is subject to special conditions for safe use specified in the schedule to this certificate.
- (11) This EC-type-examination Certificate relates only to the design, examination and tests of the specified equipment in accordance to the Directive 94/9/EC. Further requirements of the Directive apply to the manufacturing process and supply of this equipment. These are not covered by this certificate.
- (12) The marking of the equipment shall include the following:

II 2 G EEx ia IIB T6 Zertifizierungsetelle Explos By order: Dr.-Ing. U. Johannsi Regierungsdirektor

Braunschweig, February 25, 2003

sheet 1/3

EC-type-examination Certificates without signature and official stamp shall not be valid. The certificates may be circulated only without alteration. Extracts or alterations are subject to approval by the Physikalisch-Technische Bundesanstalt. In case of dispute, the German text shall prevail. Physikalisch-Technische Bundesanstalt

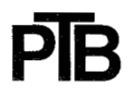

Braunschweig und Berlin

(13)

## SCHEDULE

#### (14) EC-TYPE-EXAMINATION CERTIFICATE PTB 03 ATEX 2014

#### (15) Description of equipment

The Flux-liquid flow meter type FM../../.. is a component of a flow measuring system and consists of the electronic housing. The Flux-liquid flow meter type FM../../.. serves for the detection and display of the amount of substances of flowing media. The surface of the electronic housing of the liquid flow meter fulfils the conditions of electrostatic safety for equipment of group IIB.

The permissible ambient temperature range is: -20°C to +50°C.

Electrical data

| Internal supply                                                          | 3 V (DC); for voltage supply approved battery type:<br>VARTA Mangandioxid / Lithium, Type 6032, resp.<br>IEC CR2032, 3.0 V<br>changing of battery only permissible outside the<br>hazardous area. |
|--------------------------------------------------------------------------|----------------------------------------------------------------------------------------------------|
| Measuring input STA/STO<br>(teminal St2/9, St2/7)                        | in type of protection Intrinsic Safety EEx ia IIC/IIB;<br>maximum values:<br>$U_o = 8 V$<br>$I_o = 2 mA$<br>$P_o = 2,8 mW$<br>$C_i$ negligible small<br>$L_i$ negligible small                    |
| Measuring input IMPULS<br>(terminal St2/9, St2/6 resp.<br>St1/9, St1/10) | in type of protection Intrinsic Safety EEx ia IIC/IIB;<br>maximum values for each input:<br>$U_o = 8 V$<br>$I_o = 2 mA$<br>$P_o = 2,8 mW$<br>$C_i$ negligible small<br>$L_i$ negligible small     |
| Output MVEN<br>(terminal St2/4, St2/8-GND)                               | in type of protection Intrinsic Safety EEx ia IIC/IIB;<br>maximum values:<br>Ui =13,5 V<br>Ii = 32 mA<br>Pi = 125 mW<br>Ri =1568 Ohm                                                              |

sheet 2/3

EC-type-examination Certificates without signature and official stamp shall not be valid. The certificates may be circulated only without alteration. Extracts or alterations are subject to approval by the Physikalisch-Technische Bundesanstalt. In case of dispute, the German text shall prevail.

## Physikalisch-Technische Bundesanstalt

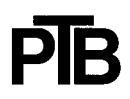

#### Braunschweig und Berlin

#### SCHEDULE TO EC-TYPE-EXAMINATION CERTIFICATE PTB 03 ATEX 2014

|                                              | C <sub>i</sub> negligible small<br>L <sub>i</sub> negligible small                                                                                  |
|----------------------------------------------|----------------------------------------------------------------------------------------------------|
| Output KRIECH<br>(terminal St2/2, St2/8-GND) | in type of protection Intrinsic Safety EEx ia IIC/IIB;<br>maximum values:<br>$U_i = 13,5 V$<br>$I_i = 32 mA$<br>$P_i = 125 mW$<br>$R_i = 1568 ohms$ |
|                                              | C, negligible small<br>L <sub>i</sub> negligible small                                                                                              |

The output circuits MEVN and KRIECH are safely connected with each other. The common internal ground connection is infallible.

- (16) Test report PTB Ex 03-22066
- (17) <u>Special conditions for safe use</u> none
- (18) <u>Essential health and safety requirements</u> met by compliance with the standards mentioned above.

Zertifizierungsstelle Explosionsschutz By order; aun Dr.-Ing. U. Johannsmeye Regierungsdirektor

Braunschweig, February 25, 2003

sheet 3/3

EC-type-examination Certificates without signature and official stamp shall not be valid. The certificates may be circulated only without alteration. Extracts or alterations are subject to approval by the Physikalisch-Technische Bundesanstalt. In case of dispute, the German text shall prevail.

EC-type-examination Certificates without signature and official stamp shall not be valid. The certificates may be circulated

Braunschweig und Berlin

#### 1. SUPPLEMENT

Physikalisch-Technische Bundesanstalt

#### according to Directive 94/9/EC Annex III.6

#### to EC-TYPE-EXAMINATION CERTIFICATE PTB 03 ATEX 2014

### (Translation)

Equipment: FLUX-liquid flow meter type FM../../..

⟨€x⟩ II 2 G EEx ia IIB T6 Marking:

Manufacturer: Flux-Geräte GmbH

Address: Talweg 12, 75433 Maulbronn, Germany

#### Description of supplements and modifications

The Flux-liquid meter type FM././../.. may also be manufactured with the modifications in accordance with the determinations in the test report. The modifications concern the internal structure. All other statements and determinations remain valid without changes.

Test report: PTB Ex 04-24307

By order; Dr.-Ing. U. Johannsi Regierungsdirektor

Braunschweig, September 10, 2004

Sheet 1/1

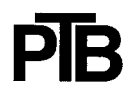

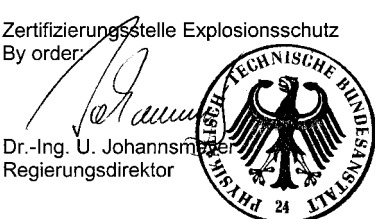

#### FLUX-GERÄTE GMBH

Talweg 12 · D-75433 Maulbronn

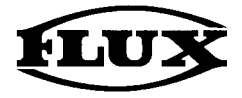

#### EG-Konformitätserklärung

#### **EC Declaration of Conformity**

#### Déclaration de Conformité CE

Hiermit erklären wir, daß die Bauart der FLUX Flüssigkeits-Mengenmesser in den verschiedenen Werkstoffen und Bauarten in der gelieferten Ausführung der folgenden einschlägigen Bestimmung entspricht:

We herewith confirm that the construction of FLUX Liquid Meters in different materials and versions corresponds to the following EC-rules:

Nous confirmons que la construction des **Compteurs de Débit FLUX** de matériaux et versions différents est conforme aux dispositions règlementaires suivantes:

(1) EG-Richtlinie EMV 89/336/EWG 92/31/EWG (1. Änderung) 93/68/EWG (2. Änderung)

(2) EG-Richtlinie betreffend Geräte und Schutzsysteme zur bestimmungsgemäßen Verwendung in explosionsgefährdeten Bereichen 94/9/EG EC Electromagnetic Compatibility Directive 89/336/EEC 92/31/EEC (1<sup>st</sup> Amendment) 93/68/EEC (2<sup>nd</sup> Amendment)

EC Directive concerning equipment and protective systems intended for use on potentially explosive atmospheres 94/9/EC Directive CE Compatibilité Electromagnétique d'Appareils 89/336/CEE 92/31/CEE (1ère Modification) 93/68/CEE (2ème Modification)

Directive CE concernant les appareils et les systèmes de protection destinés à être utilisés en atmosphères explosibles 94/9/CE

Bei den nachstehend aufgeführten Typen gelten die jeweils genannten Richtlinien: The directives mentioned apply to the following types: Les directives mentionnées s'appliquent aux types suivants:

FMC (1), (2) FMJ (1) FMO (1), (2)

Maulbronn, 28,02.2003 GMRH

Klaus Hahn Geschäftsführer

# Summary tables for normal mode

| Memory<br>No. | Memory<br>No. |  |
|---------------|---------------|--|
| 0             | 5             |  |
| 1             | 6             |  |
| 2             | 7             |  |
| 3             | 8             |  |
| 4             | 9             |  |

# Summary tables for automatic mode

|                                                  |   |               |                                           |               | Presignal |               |  |
|--------------------------------------------------|---|---------------|-------------------------------------------|---------------|-----------|---------------|--|
| Calibration constant: memory location no. 0 to 9 |   |               | Preset volume: memory location no. 0 to 9 |               |           |               |  |
| Memory<br>No.                                    | 1 | Memory<br>No. |                                           | Memory<br>No. |           | Memory<br>No. |  |
| 0                                                |   | 5             |                                           | 0             |           | 5             |  |
| 1                                                |   | 6             |                                           | 1             |           | 6             |  |
| 2                                                |   | 7             |                                           | 2             |           | 7             |  |
| 3                                                |   | 8             |                                           | 3             |           | 8             |  |
| 4                                                |   | 9             |                                           | 4             |           | 9             |  |

# Summary tables for normal mode

| Memory<br>No. | Memory<br>No. |  |
|---------------|---------------|--|
| 0             | 5             |  |
| 1             | 6             |  |
| 2             | 7             |  |
| 3             | 8             |  |
| 4             | 9             |  |

# Summary tables for automatic mode

|                                                  |  |               |                                           |               | Presignal |               |  |
|--------------------------------------------------|--|---------------|-------------------------------------------|---------------|-----------|---------------|--|
| Calibration constant: memory location no. 0 to 9 |  |               | Preset volume: memory location no. 0 to 9 |               |           |               |  |
| Memory<br>No.                                    |  | Memory<br>No. |                                           | Memory<br>No. |           | Memory<br>No. |  |
| 0                                                |  | 5             |                                           | 0             |           | 5             |  |
| 1                                                |  | 6             |                                           | 1             |           | 6             |  |
| 2                                                |  | 7             |                                           | 2             |           | 7             |  |
| 3                                                |  | 8             |                                           | 3             |           | 8             |  |
| 4                                                |  | 9             |                                           | 4             |           | 9             |  |

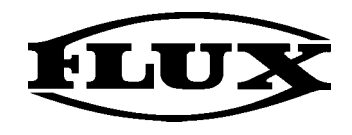

## FLUX-GERÄTE GMBH

Talweg 12D-75433 MaulbronnTelefon: 07043 / 101-0Telefax: 07043 / 101-444Fax International:++ 49 7043 / 101-555info@flux-pumpen.dewww.flux-pumpen.de